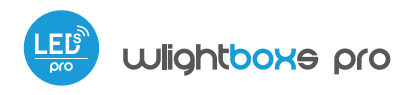

Steuerung über µWiFi-Technologie von jedem Ort der Welt aus

#### DRAHTLOSER LED-DIMMER 12-24V DC MIT EINER EXTERNEN ANTENNE

Möglichkeit, über Amazon Alexa und Google Home zu steuern

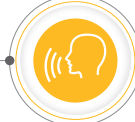

#### SICHERHEITSHINWEISE

Nur Geräte mit zulässiger Leistung anschließen.

Gemäß dem in der Anleitung dargestellten Schema anschließen. Ein falscher Anschluss kann gefährlich sein und zur Beschädigung des Steuermoduls sowie zum Erlöschen der Garantie führen.

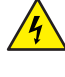

GEFAHR! Lebensgefahr durch Stromschlag (auch bei einem ausgeschalteten Gerät), an den Ausgängen kann elektrische Spannung vorliegen. Sämtliche Montagearbeiten sind IMMER im ausgeschalteten und spannungsfreien Zustand auszuführen.

Durch den Anschluss des Gerätes an Netzteile, welche den in den Normen EN 50081-1, EN 50082-1, UL508, EN 60950 festgelegten Anforderungen nicht entsprechen, erlischt die Garantie.

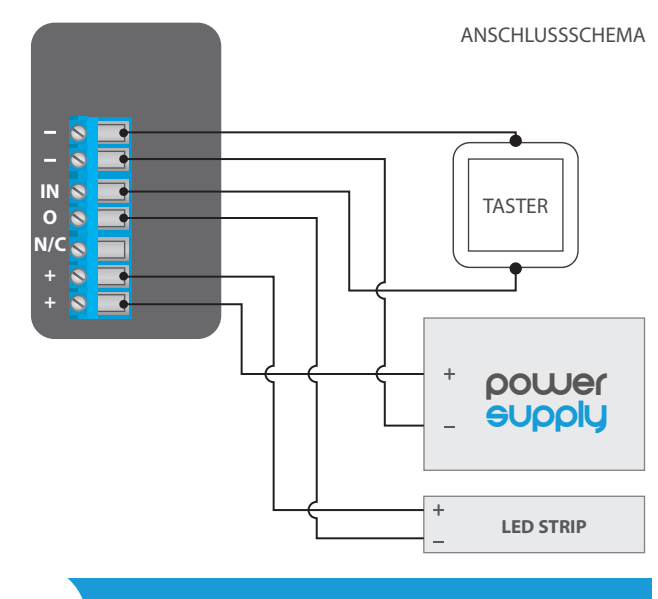

# 1

### INSTALLATION

- Bevor Sie mit der Installation des Steuermoduls beginnen, schalten Sie die Versorgung im Kreis ab. Beachten Sie, dass sämtliche Montagearbeiten nur bei abgeschalteter Versorgungsspannung durchzuführen sind (Sicherung ausschalten/Netzstecker ziehen).
- Das Steuermodul muss so montiert werden, dass es vor harten Umgebungsbedingungen und unbefugten Personen geschützt ist - in einer Unterputzdose oder im Gehäuse des zu steuernden Gerätes. Achten Sie bei der Montage auf eine feste und stabile Position des Gerätes.
- Machen Sie sich mit dem Anschlussschema vertraut und fangen Sie anschließend mit der Montage des Steuermoduls an. Achten Sie dabei besonders auf die Markierungen der Anschlüsse des Steuermoduls. Fangen Sie mit dem Anschließen der stromführenden Leiter an: (+) (Farbe rot oder schwarz mit einer weiß punktierten Linie) und (-) (Farbe schwarz).
- Schließen Sie den einfarbigen LED Streifen unter Beachtung der Polarität an. Das Kathodenkabel "+" (meistens rot) muss an den "+" Anschluss des Steuermoduls angeschlossen werden. Das Anodenkabel "-" (meistens weiß)

## *gebraucheanleitung*

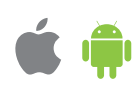

muss an den Ausgang O angeschlossen werden. Mit dem Steuermodul können auch Halogenlampen gesteuert werden, in solchem Fall spielt die Polarität der Verkabelung keine Rolle.

- Wenn Sie lokal über einen Wandtaster steuern möchten, schließen Sie auch den Klingeltaster (monostabil) entsprechend der Abbildung an. Um nur von der Anwendung oder dem Tablett aus zu steuern, ist keine Drucktasteninstallation erforderlich.
- Nachdem Sie sichergestellt haben, dass das Gerät gemäß dem Schema angeschlossen ist und sich in der Nähe des Steuermoduls keine Metallelemente befinden, die zu Kurzschluss führen könnten, nehmen Sie das Gerät durch das Einschalten der Versorgungsspannung (Sicherung einschalten/Netzstecker anschließen) in Betrieb.

# 2

### **ERSTE INBETRIEBNAHME**

- Laden Sie die kostenlose App wBox herunter. Haben Sie ein Android-Gerät, so finden Sie die App im Play Store. Für iOS-Geräte ist die App im App Store verfügbar.
- Stellen Sie über Ihr Smartphone oder Tablet eine Verbindung mit dem WLAN-Netzwerk des Steuermoduls her. Gehen Sie hierzu in die Smartphoneoder Tablet-Einstellungen und anschließend in die Konfiguration des WLAN-Netzwerks. Dort finden Sie das Netzwerk "wLightBoxSPRO-xxxxxxxxx", wobei xxxxxxxxx die Seriennummer des Gerätes ist. Stellen Sie eine Verbindung mit diesem Netzwerk her.
- Starten Sie die wBox-App. Im oberen Bereich des Bildschirms wird das Gerät angezeigt. Um das Gerät der App hinzuzufügen, tippen Sie auf das Pluszeichen auf der rechten Seite. Um das Steuermodul zu konfigurieren, tippen Sie auf den voreingestellten Gerätenamen.

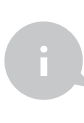

Die Konfiguration kann auch über den Webbrowser des Smartphones/Tablets ausgeführt werden. Nach Herstellung der Verbindung mit dem Steuermodul starten Sie den Webbrowser und rufen Sie die folgende Webseite auf: www.blebox.eu

Testen Sie, ob das Steuermodul funktioniert, indem Sie den Helligkeitsregler mehrmals in die End- und Zwischenpositionen bewegen - die Helligkeit der Lichtquelle sollte sich ändern. Im Bedienfeld ist auch ein zusätzliches Effekt--Menü verfügbar. Um darauf zuzugreifen, streichen Sie vom unteren Bildschirmrand nach oben ("mehr" am unteren Bildschirmrand). Im Menü können Sie vordefinierte Helligkeitswerte auswählen und die Dauer des Helligkeitswechsels einstellen.

# 3

### ANDERE GERÄTEEINSTELLUNGEN

- Gehen Sie zu Einstellungen (Symbol "Einstellungen"; in der oberen rechten Ecke des Bildschirms). Im Abschnitt "Allgemeines"; können Sie den Namen des Geräts ändern, unter dem es in der wBox-Anwendung angezeigt wird. Die Option Signalleuchte ein"; ermöglicht das Ausschalten der im Gerät eingebauten LED.
- Die Option "Ausgabemodus" gibt den Typ des Ausgabesignals an. Wenn Sie Standard-LED-Streifen oder Halogenlampen steuern, belassen Sie den Standardwert "Linearisierte PWM". Einige LED-Leuchten mit integrierter Elektronik müssen auf "Linearisierte und invertierte PWM" eingestellt werden.

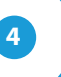

#### EINSTELLUNGEN DES ZUGRIFFSPUNKTES UND WLAN-NETZWERKES

Nach der ersten Inbetriebnahme des Steuermoduls können Sie mit dessen Konfiguration fortfahren. Wählen Sie, während Sie mit dem vom Steuermodul generierten WLAN-Netzwerk verbunden sind, im Hauptmenü der wBox-App das Gerät aus. Gehen Sie anschließend in die Einstellungen (Zahnrad-Symbol in der rechten oberen Ecke des Bildschirms).

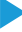

- Sie können den Namen, unter welchem das Gerät in der wBox-App angezeigt wird, ändern. Darüber hinaus können Sie den Namen und das Passwort des generierten WLAN-Netzwerkes ändern. Beachten Sie, dass mit der Änderung des Netzwerk-Namens oder Passworts die Verbindung mit dem Gerät getrennt wird. Demnach muss die Verbindung mit dem Gerät unter Eingabe des neuen Netzwerk-Namens und Passworts erneut hergestellt werden.
- Sie können das Steuermodul in Ihr Heimnetzwerk einbinden, um das Gerät über dieses oder von jedem Ort der Welt aus zu steuern. Hierzu wählen Sie in den Einstellungen "Verbinden" aus. In der Liste wählen Sie Ihren Netzwerk -Namen aus und tippen auf "Verbinden". Wenn nötig, geben Sie das Passwort ein. Bei der Einbindung des Steuermoduls ins Heimnetzwerk kann die Verbindung des Smartphones/Tablets mit dem Netzwerk des Steuermoduls getrennt werden. In diesem Fall muss das Smartphone/Tablet erneut mit dem Netzwerk des Steuermoduls verbunden werden.
- Um das Gerät außerhalb des lokalen WLAN-Netzwerkes von jedem Ort der Welt aus über die wBox-App steuern zu können, muss die Option "Fernzugriff einschalten" auf "Ja" eingestellt sein.
- Nach Abschluss der Konfiguration des WLAN-Netzwerkes kann die Verbindung mit dem Netzwerk des Steuermoduls getrennt und das Smartphone/Tablet direkt mit dem Heimnetzwerk verbunden werden. Die Steuerung über die wBox-App wird genauso funktionieren, wie wenn das Smartphone/Tablet mit dem Netzwerk des Steuermoduls verbunden ist. Wenn Sie das lokale Netzwerk verlassen, z.B. wenn Sie aus dem Haus gehen oder mobile Daten einschalten, wird dieser Zustand in der wBox-App als "Fernzustand" augszeigt. In diesem Fall können die Geräte gesteuert werden, jedoch sind aus Sicherheitsgründen die Einstellungsoptionen nicht verfügbar.

**TECHNISCHE DATEN** 

| Versorgungsspannung   | 12 - 24V                                                                                                    |
|-----------------------|----------------------------------------------------------------------------------------------------|
| Maximaler Strom       | 5A                                                                                                    |
| Maximale Spannung     | 12 - 24V DC                                                                                                    |
| Maximale Last         | 120 W                                                                                                    |
| Farbmodus             | EINFARBIG                                                                                                    |
| Energieverbrauch      | < 1W                                                                                                    |
| Anzahl der Ausgänge   | 1                                                                                                    |
| Ausgangstyp           | open-drain, PWM, Masse-Steuerung                                                                                                    |
| Anzahl der Eingänge   | 1                                                                                                    |
| Unterstützte Schalter | monostabile (Klingel) - nicht beleuchtete                                                                                                    |
| Eingangstyp           | Niederspannungseingang, logisch,<br>Kontakt, geschlossen zu GND                                                                                                    |
| Abmessungen           | 50 x 92 x 28 mm (Breite, Länge, Höhe<br>- Ohne Antenne), 85 x 230 x 28 mm<br>(Breite, Länge, Höhe- wobei die<br>Antenne vertikal positioniert ist);<br>Antennenlänge 197 mm |
| Gehäuse               | Kunststoff, geflutet mit einer<br>Polyurethan-Zusammensetzung,<br>Keine Halogene enthaltend,<br>selbstverlöschend für die<br>Temperaturklasse B (130°C)                     |
| Schutzklasse          | IP54                                                                                                    |
| Antennenausgang       | Ja                                                                                                    |
| Antennensteckertyp    | RP-SMA                                                                                                    |
| Antenne               | Omni-direktionale Antenne 5dB<br>Verstärkung - im Lieferumfang enthalten                                                                                                    |
| Schutz                | Schutz gegen Verpolung, ESD                                                                                                    |
| Montage               | Zwei ovale Klosteröffnungen mit<br>Abmessungen: 18 mm x 3.5 mm<br>(Breite x Höhe), oder ein<br>Selbstklebendes Element (Kleberband)                                         |

| Kommunikationsstandard              | µWiFi, WLAN-kompatibel, 802.11g                                                                                                    |
|-------------------------------------|----------------------------------------------------------------------------------------------------|
| Übertragung                         | bidirektional, verschlüsselt                                                                                                    |
| Übertragungsfrequenz                | 2.4 GHz                                                                                                    |
| API                                 | offen                                                                                                    |
| Betriebsart                         | direkte Verbindung (als Access Point),<br>WLAN-Verbindung über einen<br>Standardrouter, Steuerung von jedem<br>beliebigen Ort der Welt aus<br>(erfordert lediglich Internetzugriff) |
| Kompatiblen<br>Geräten und Systemen | Apple iPhone, Apple iPad, iPad Mini,<br>Android, Rechner und mobile Geräte,<br>die HTML5 unterstützen                                                                               |

### WEITERE INFORMATIONEN

### STANDORT UND ZEITZONE DES GERÄTES, ZEITSTEUERUNG

Das Steuermodul verfügt über eine Zeitsteuerung. Um diese Funktion nutzen können, muss die Zeit des Gerätes eingestellt werden. Gehen Sie in die Einstellungen und tippen unter "Zeit des Gerätes" auf "Zone ändern". Anschließend wählen Sie in der Liste Ihre Region und Standort aus und bestätigen Ihre Auswahl mit dem Button "Speichern". Das Gerät wird seine Zeit mit dem Zeitserver synchronisieren (wenn das Steuermodul mit einem WLAN-Netzwerk mit Internetzugang verbunden ist) oder die Zeit des Smartphones /Tablets übernehmen. Es wird empfohlen, dass das Steuermodul immer mit einem WLAN-Netzwerk mit Internetzugang verbunden ist, um seine Uhrzeit immer synchronisieren zu können.

Um Geräte auf der Basis des lokalen Sonnenaufgangs und Sonnenuntergangs steuern zu können, muss auch der Standort des Steuermoduls eingestellt werden. Der Standort des Steuermoduls kann mithilfe des Smartphones oder Tablets ermittelt werden. Unter "Standort" tippen Sie auf "Standort übernehmen". Der Webbrowser fragt danach, ob Ihr Standort freigegeben werden soll - erlauben. Im Feld "Koordinaten" sollten nun die ungefähren Koordinaten Ihres Standortes angezeigt werden. Wenn beim Button "Standort übernehmen" eine Fehlermeldung in rot erscheint oder im Feld "Koordinaten" die Aufschrift "nicht eingestellt" zu sehen ist, so war die Übernahme des Standortes nicht erfolgreich. Prüfen Sie in diesem Fall, ob das Smartphone/Tablet über ein GPS verfügt und ob im Smartphone die Standortdienste eingeschaltet sind.

Unter "Zeitsteuerung" in den Einstellungen können Sie durch Antippen des Buttons "Eintrag hinzufügen" einen Plan erstellen, der Ihre täglichen Aufgaben automatisiert. Sie können Tage auswählen, an denen eine bestimmte Aufgabe ausgeführt werden soll. Darüber hinaus können Sie den Eintragstyp (zu einer konkreten Uhrzeit oder zu den Zeiten von Sonnenaufgang und Sonnenuntergang - nur bei einem richtig eingestellten Standort) sowie die Aufgabenparameter einstellen. Die eingetragenen Aufgaben werden in Form einer Liste angezeigt und können bearbeitet oder gelöscht werden.

### SOFTWARE-UPDATE

Um die Software des Steuermoduls zu aktualisieren, muss es mit dem Heimnetzwerk verbunden sein (siehe Abschnitt "Einstellungen des Zugriffspunktes und des WLAN-Netzwerkes"). Gehen Sie in die Einstellungen (Zahnrad-Symbol in der rechten oberen Ecke des Bildschirms) und tippen auf "Software aktualisieren" im unteren Bereich der Einstellungen. Warten Sie ca. 1 Minute ohne das Interface zu schließen. Nehmen Sie auch keine anderen Handlungen vor. Das Gerät wird die neueste Software-Version herunterladen. Die Nummer der Software-Version, Geräte-Version sowie Geräte-ID können Sie im untersten Bereich der Einstellungen ablesen.

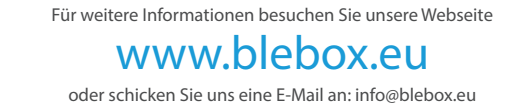

oder schicken Sie uns eine E-Mail an: info@blebox.eu Unser technischer Support ist unter support@blebox.eu verfügbar.

made in europe

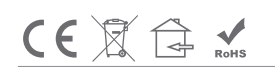

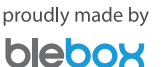